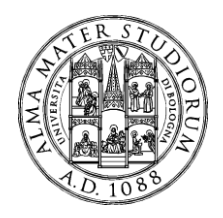

## ISTRUZIONI TECNICHE

## per la compilazione della domanda di partecipazione ai concorsi presso l'Università di Bologna attraverso PICA (Piattaforma Integrata Concorsi Atenei)

### **INFORMAZIONI PRELIMINARI**

- La procedura per la presentazione della domanda di concorso presso l'Università di Bologna è informatizzata: niente dovrà essere più inviato tramite raccomandata, né tramite Posta Elettronica Certificata, né consegnato a mano.
- Prima di compilare la domanda è consigliato leggere attentamente il bando di concorso, per verificare di essere in possesso dei requisiti di ammissione.
- Tutti i documenti necessari per la presentazione della domanda dovranno essere caricati in formato PDF, ed in particolare copia valida del proprio documento di identità, curriculum vitae e relazione;
- Ogni allegato non può superare lo spazio di 30 MB.
- E' possibile compilare la domanda in più riprese, salvando i dati inseriti ma senza inviare: ogni volta che l'utente entrerà nella procedura avrà modo di verificare quanto precedentemente inserito ed eventualmente continuare la compilazione attraverso il tasto "modifica": solo una volta inviata la domanda non si potrà più effettuare alcuna modifica.
- NON è possibile presentare più di una domanda per ogni singola persona: pertanto, prima di effettuare l'invio definitivo, accertarsi che la stessa sia corretta.
- Allo scadere del termine utile per la presentazione (verificare bene giorno ed ora di scadenza), il sistema NON permetterà più l'accesso alla domanda né il suo invio.
- Terminata la procedura di compilazione e presentazione della domanda, il candidato riceverà una email con la conferma dell'avvenuta consegna, riportante anche un **Numero Identificativo** che da quel momento identificherà il candidato e dovrà essere riportato in qualsiasi ulteriore comunicazione.

Per la segnalazione di problemi **esclusivamente tecnici** contattare il supporto tramite il link presente in fondo alla pagina <u>https://pica.cineca.it/unibo</u>

Esclusivamente per **informazioni relative alle procedure di selezione** rivolgersi ai numeri Tel. 051/209 8919 – 209 8979 – 209 9756 - 209 8973 Email: <u>apos.pev@unibo.it</u>

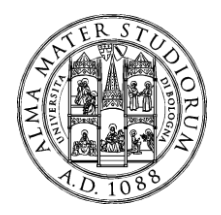

#### 1) REGISTRAZIONE ED ACCESSO AL SISTEMA

Per accedere al sistema è necessario collegarsi al sito <u>https://pica.cineca.it/login</u> e registrarsi seguendo le indicazioni:

|                   | Piattaforma Integrata<br>Concorsi Atenei                                                                                                    |       |
|-------------------|----------------------------------------------------------------------------------------------------|-------|
| LOGIN             |                                                                                                    | Login |
| Italiano<br>È pos | English                                                                                                    |       |
| tendii<br>regist  | na "Credenziali" la voce corrispondente. Se non si è in possesso di alcun account effettuare una nuova<br>trazione su questo portale utilizzando il link in basso a sinistra. |       |
|                   | PICA / REPRISE                                                                                                    |       |
|                   | Password                                                                                                    |       |
|                   | Login                                                                                                    |       |
|                   | Nuova registrazione Credenziali dimenticate?   Un servizio CINECA                                                                                                    |       |

Dopo essersi registrati, il sistema invierà all'indirizzo di posta inserito una email con le indicazioni necessarie per confermare la registrazione. Nel caso in cui il candidato non riceva tale email o non riesca a visualizzarla, deve scrivere a <u>unibo@cineca.it</u>

NB: Se il candidato è già in possesso di credenziali LOGINMIUR, può accedere direttamente senza registrarsi.

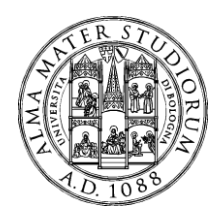

#### 2) ACCESSO ALLA PROCEDURA E COMPILAZIONE DELLA DOMANDA

Una volta registrati, è possibile collegarsi al sito <u>http://pica.cineca.it/unibo</u> e, accedendo con le proprie credenziali, procedere con la selezione del concorso che interessa

|                                                      | alma mater s<br>Università di                                                         | tudiorum<br>I Bologna                                                        |                        | h postoffer             |                            |
|------------------------------------------------------|---------------------------------------------------------------------------------------|------------------------------------------------------------------------------|------------------------|-------------------------|----------------------------|
| < Home                                               |                                                                                       |                                                                              |                        |                         | <u> </u>                   |
| ALMA MATER                                           | STUDIORUM UNIVE                                                                       | ERSITÀ DI BOLOGN                                                             | A                      |                         |                            |
| Tutti Personale Docent                               | e Template Personale Tech                                                             | O ico Amministrativo                                                         |                        |                         |                            |
| Selezione pubb<br>categoria C, po<br>determinato del | lica, per esami, per la coj<br>sizione economica 1, are<br>la durata di 24 mesi, pres | pertura di n. 36 posti di<br>a amministrativa, a tempo<br>sso questo Ateneo. | <b>pubblicato</b>      | ★<br>in elenco ⊘ Person | ale Tecnico Amministrativo |
| Apertura/Opening da                                  | tte: 04-06-2019 09:00 Chiusur                                                         | a/Closing date: 04-07-2019 13:00                                             | Cod: rif-4446-29052019 | 9                       |                            |

Quindi procedere cliccando su COMPILA UNA NUOVA DOMANDA

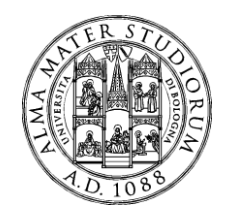

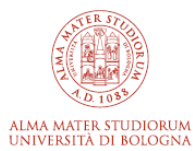

Home

| Domande in bozza / Draft applications: 1       |                    |                                                   |
|------------------------------------------------|--------------------|---------------------------------------------------|
| Domande presentate / Submitted applications: 0 |                    |                                                   |
| Id: 1987355                                    |                    | IN BOZZA / D                                      |
|                                                |                    |                                                   |
| Modifica/Edit Verifica/Verify Presenta/Sub     | mit Elimina/Delete |                                                   |
|                                                |                    |                                                   |
|                                                |                    | Ultimo aggiornamento / Last update: 2024-12-06 12 |
|                                                |                    |                                                   |

La domanda è suddivisa in sezioni/pagine ed in ciascuna di esse andranno compilati i campi mancanti.

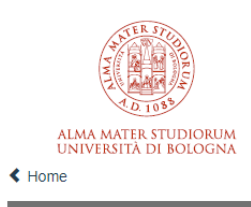

PROCEDURA DI PROGRESSIONE TRA LE AREE TRANSITORIA PER 30 POSTI NELL'AREA DEI COLLABORATORI PER LE ESIGENZE DI QUESTO ATENEO PROGRESSIONI ECONOMICHE VERTICALI

| A Cruscotto/Das | hboard                                                                        | Domanda/Application Id: 1989723 |
|-----------------|-------------------------------------------------------------------------------|---------------------------------|
| In              | dice/Index                                                                    |                                 |
| 1               | Trattamento dati personali e Dichiarazione di responsabilità                  |                                 |
| 2               | Dati anagrafici e recapiti                                                    |                                 |
| 3               | Dichiarazioni                                                                 |                                 |
| 4               | Requisiti di partecipazione                                                   |                                 |
| 5               | Anzianità di servizio valida ai fini della partecipazione e della valutazione |                                 |
| 6               | Competenze professionali ai fini della valutazione                            |                                 |
| 7               | Titoli di preferenza a parità di merito                                       |                                 |
| 8               | Allegati                                                                      |                                 |

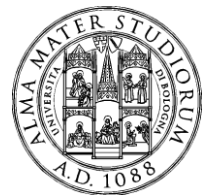

L'utente troverà già precompilate alcune informazioni personali contenute nella sezione "Dati anagrafici e recapiti", in quanto informazioni fornite in sede di registrazione: qualora vi fossero errori nei dati anagrafici, è possibile comunque modificarli accedendo in alto a destra al "Profilo Utente".

Alla fine della compilazione di ogni pagina è necessario sempre cliccare sul pulsante "Salva e prosegui" in basso a sinistra nella pagina.

Se l'inserimento è avvenuto correttamente, il sistema passa alla pagina successiva, in caso contrario compariranno dei messaggi di errore/segnalazioni e l'utente dovrà correggere i dati immessi o inserire i dati mancanti.

E' importante riempire tutti i campi obbligatori, compresi gli allegati. In caso contrario, la procedura non permetterà di proseguire:

| ★ Cruscotto/Dashboard   ■ Indice/Index     | Pagina/Page 6/6 | Domanda/Application Id: 188424 |
|--------------------------------------------|-----------------|--------------------------------|
| ← Precedente/Previous                      |                 |                                |
| Allegati                                   |                 |                                |
| DOCUMENTI                                  |                 |                                |
| Documento di identità in corso di validità |                 |                                |
| Carica Sfoglia                             |                 |                                |
| Dimensione massima 30 MB                   |                 |                                |
| Dato obbligatorio / Mandatory field        |                 |                                |

Arrivati all'ultima pagina del bando, bisogna cliccare su "Salva e torna al cruscotto" e sarà possibile vedere la propria domanda in stato "bozza"

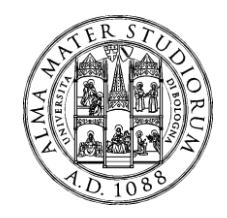

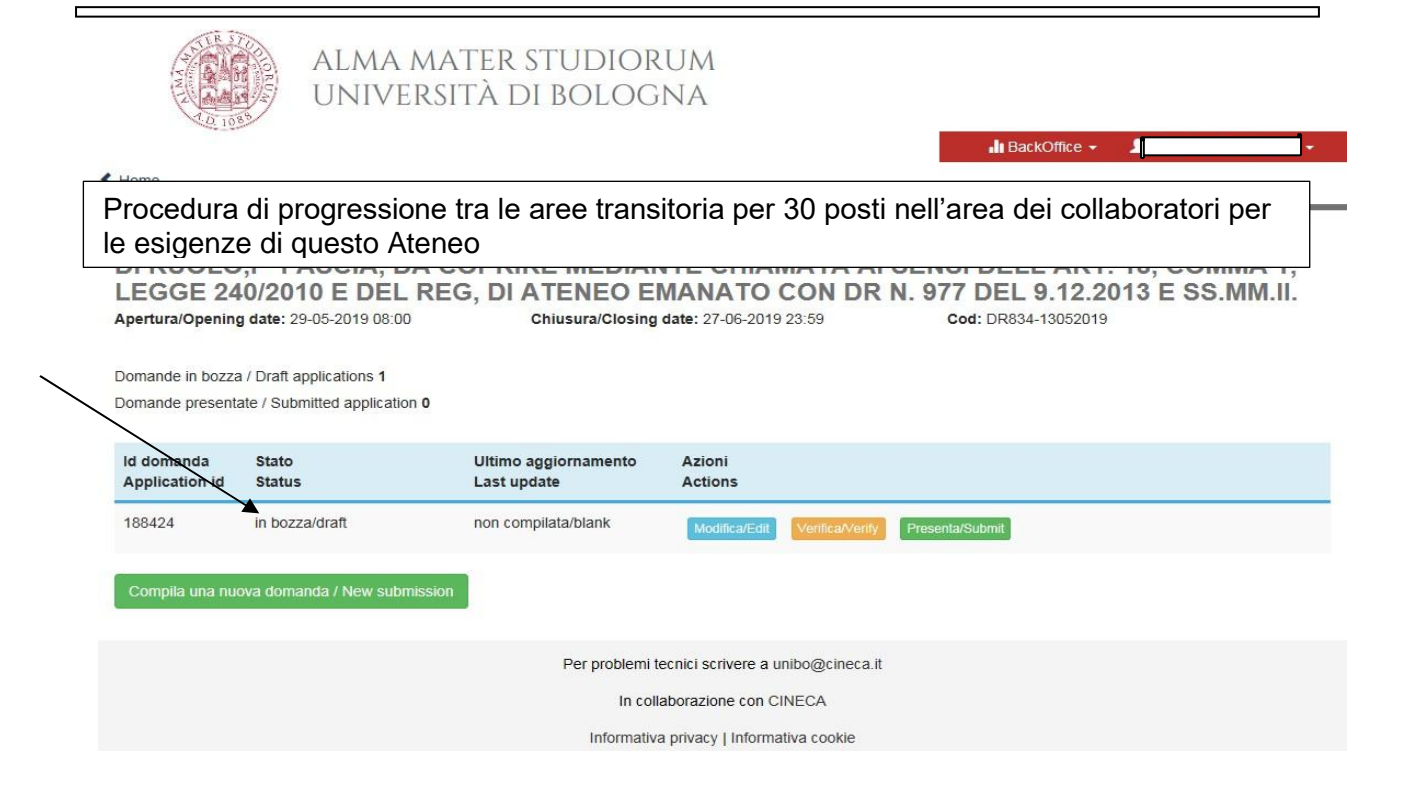

Le domande in stato "bozza" possono essere ancora modificate e verificate tramite gli appositi tasti.

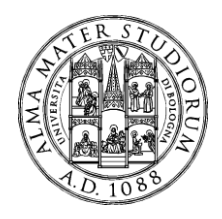

# Una volta sicuri del contenuto, cliccare sul tasto "Presenta" per spedire la domanda

ALMA MATER STUDIORUM

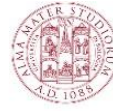

| 2010                                | UNIVE                                                         | RSITA DI BOLOG                       | NA                                |                                |
|-------------------------------------|---------------------------------------------------------------|--------------------------------------|-----------------------------------|--------------------------------|
| Home                                |                                                               |                                      |                                   | 🔥 BackOffice 👻 👤 I             |
| Procedu<br>per le es                | ıra di progres<br>sigenze di que                              | sione tra le aree tra<br>esto Ateneo | nsitoria per 30 pos               | ti nell'area dei collaboratori |
| .pertura/Opening                    | g date: 29-05-2019 08:00                                      | Chiusura/Closing                     | date: 27-06-2019 23:59            | Cod: DR834-13052019            |
| Domande in bozza<br>Domande present | a / Draft applications <b>1</b><br>ate / Submitted applicatio | n <b>0</b>                           |                                   |                                |
| ld domanda<br>Application id        | Stato<br>Status                                               | Ultimo aggiornamento<br>Last update  | Azioni<br>Actions                 |                                |
| 188424                              | in bozza/draft                                                | non compilata/blank                  | Modifica/Edit Verifica/Verify     | Presenta/Submit                |
| Compila una nu                      | ova domanda / New subn                                        | nission                              |                                   |                                |
|                                     |                                                               | Per problemi t                       | ecnici scrivere a unibo@cineca.it |                                |
|                                     |                                                               | In coll                              | aborazione con CINECA             |                                |
|                                     |                                                               | Informativ                           | a privacy   Informativa cookie    |                                |

Concluso l'invio della domanda entro i termini fissati dal bando, il candidato riceverà una email di conferma dell'avvenuta consegna, che conterrà un codice identificativo che da quel momento identificherà il candidato e dovrà essere riportato in qualsiasi ulteriore comunicazione.

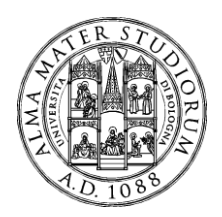

| Da: PICA <noreply@pica.cineca.it><br/>Inviato: giovedi 2 maggio 2019 11:41<br/>A:<br/>Oggetto: Conferma di ricezione della domanda / Application submission confirmation</noreply@pica.cineca.it> |                       |
|----------------------------------------------------------------------------------------------------|-----------------------|
| Gentile xxxxxxxxxxxxxxxxxxxxx,                                                                                                    |                       |
| la sua domanda è stata correttamente recepita dal sistema in data 02/05/2019.                                                                                                    | Codice identificativo |
| La domanda è identificata con il codice 64802.                                                                                                    |                       |
| Grazie.                                                                                                    |                       |
| Dear xxxxxxxxxxx,                                                                                                    |                       |
| Your application was correctly received on 02/05/2019.                                                                                                    |                       |
| Your application identification number is <mark>64802</mark> .                                                                                                    |                       |
| Best regards                                                                                                    |                       |
| pica.cineca.it                                                                                                    |                       |
| Questa mail e' stata generata automaticamente.<br>Per ogni informazione o chiarimento, rivolgersi agli indirizzi indicati sul sito.<br>questa mail.                                               | Non rispondere a      |
| This email message was automatically generated.<br>For information or support, please find email addresses on the web site.<br>Please, do not reply to this email.                                |                       |

Dopo aver ricevuto la email di conferma con il codice identificativo, anche il sistema riporterà lo stesso identificativo e sarà possibile solo visualizzare la domanda senza poter effettuare più modifiche.

| 64802 | presentata/submitted    | 2019-05-02 11:40:37 |                 |                         |
|-------|-------------------------|---------------------|-----------------|-------------------------|
| 04002 | presentationustatinated | 2010/00/02 11:40:07 | Visualizza/View | PDE domanda/Application |

ATTENZIONE:

LA PRESENTE GUIDA FORNISCE INFORMAZIONI GENERICHE E PARZIALI PER LA PRESENTAZIONE DELLE CANDIDATURE.

NON SOSTITUISCE QUANTO INDICATO NEI BANDI E NON DESCRIVE IN DETTAGLIO TUTTE LE CASISTICHE CHE POTREBBERO PRESENTARSI.